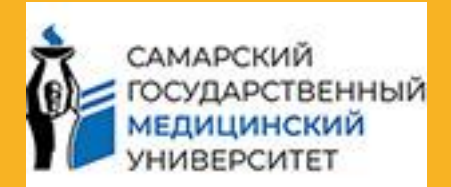

#### ГАЙД По работе с корпоративной почтой

ДИРЕКЦИЯ ПО УПРАВЛЕНИЮ ПЕРСОНАЛОМ И КОРПОРАТИВНОМУ РАЗВИТИЮ

# О КОРПОРАТИВНОЙ ПОЧТЕ

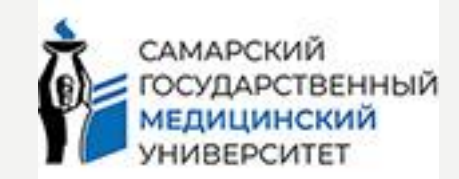

- Корпоративная электронная почта СамГМУ официальный канал для деловой переписки между сотрудниками, подразделениями и с внешними контрагентами.
- Создайте корпоративную почту для рассылок и получения писем.
- Она должна быть у всех сотрудников СамГМУ!

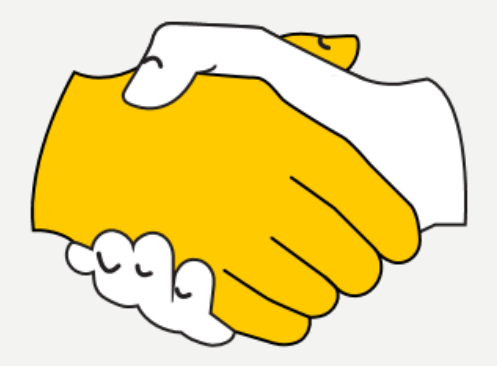

### РЕГИСТРАЦИЯ. Яндекс.почта

Для доступа к почте необходимы логин и пароль.

Если у вас их нет, выполните действия:

#### Для этого необходимо:

- Рприслать заявку от имени руководителя подразделения по электронной почте
   getmail@samsmu.ru (образец во вложении)
- 🔹 🥊 в ответном письме руководитель получит логин и пароль
- Р войти, используя свой логин и пароль, в электронную почту через почтовый сервис https://mail.samsmu.ru/ или Яндекс.Почту ( https://mail.yandex.ru/ )

Все инструкции по работе с почтой на сайте СамГМУ в разделе «Сотрудники.Корпоративная почта».

В случае возникновения технических сбоев, ошибок в учетных записях и других неполадок вы можете обратиться в Отдел проектного внедрения информационных систем

по почте getmail@samsmu.ru или helpdesk.samsmu.ru или

по телефону 8 (846) 374-10-04 доб. 4155.

(Ярлык HelpDesk установлен на вашем на рабочем столе ПК);

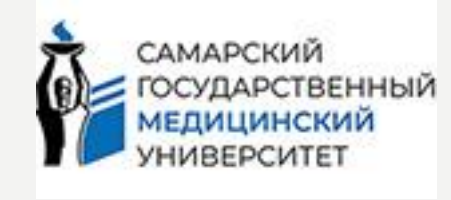

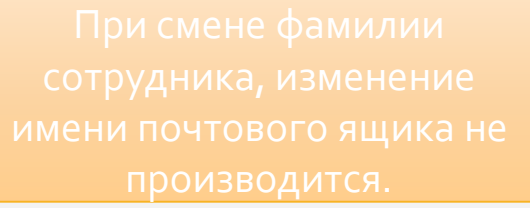

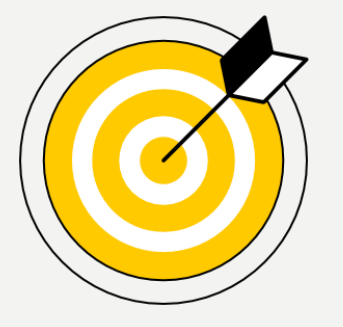

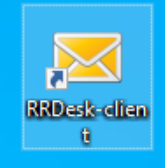

## ВХОД.ВЫХОД

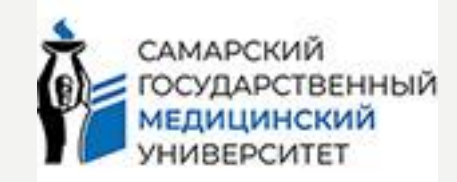

 Вы можете зайти в свой почтовый ящик с любого устройства, подключенного к интернету. Для этого наберите в адресной строке браузера mail.yandex.ru или просто Яндекс, введите ваши логин и пароль и нажмите кнопку Войти.

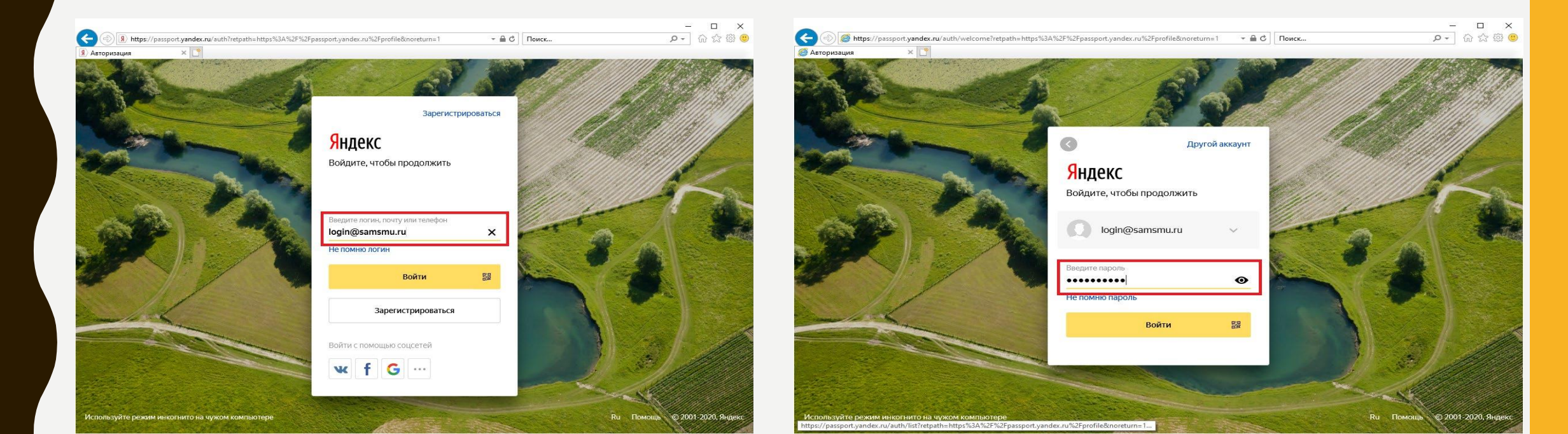

## НАСТРОЙКА ПОЧТОВОГО Ящика

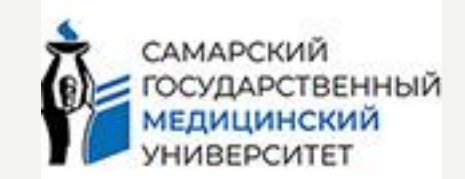

- оформление ящика: выберите понравившуюся тему и интерфейс
- уведомления о новых письмах: установите удобный способ смс или в браузере

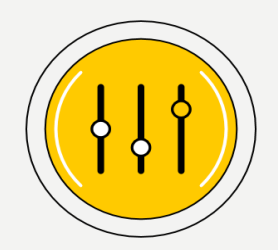

- сбор почты с других ящиков: настройте сбор писем с других почтовых ящиков. Если вы пользуетесь несколькими почтовыми ящиками — например, у вас есть личная и рабочая почта, — их можно собрать вместе и быстро переключаться между ними. ВАЖНО помнить, в каком ящике вы находитесь!
- личные данные: укажите информацию о себе (имя, портрет и т.д.) и установите подпись к письмам (строго в корпоративном стиле);

\*Логотип СамГМУ вставляем по ссылке: <u>https://samsmu.ru/i/logoemail3.jpg</u> или по QR коду.

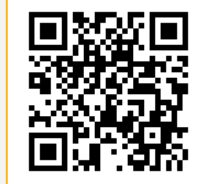

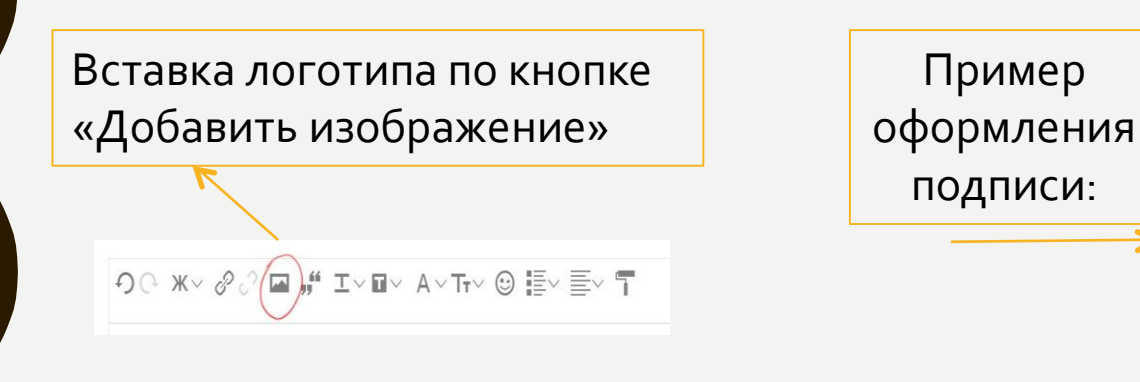

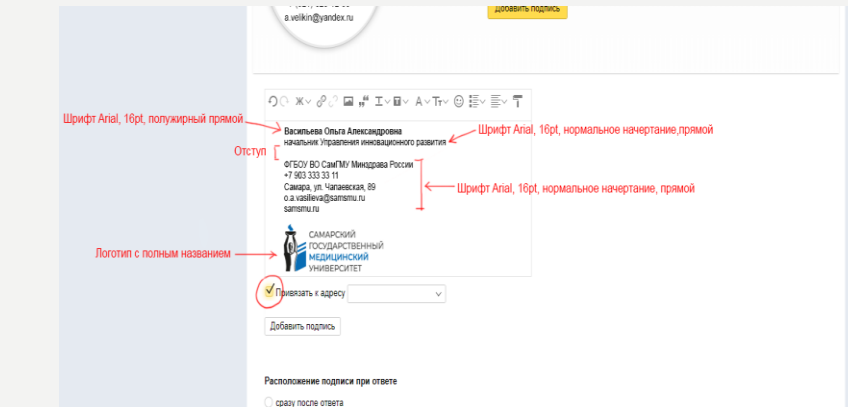

## РАБОТА С ПИСЬМАМИ

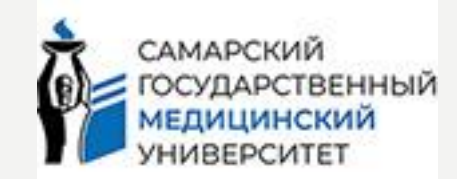

- отправляйте и получайте письма
- вложения: добавляйте файлы к письму

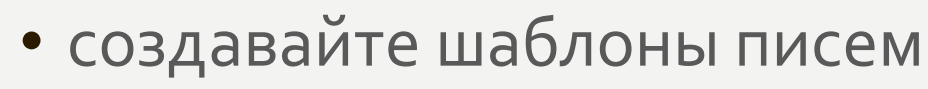

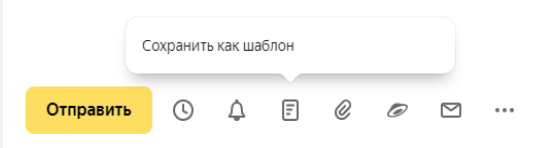

- поиск по письмам: пользуйтесь поиском, чтобы быстро находить нужные письма, введите в поисковую строку информацию, что помните, например, тему письма, имя отправителя, дату получения письма или несколько слов из текста письма
- сортировка писем: сортируйте письма по папкам и находите нужные, ставьте метки и скрывайте ненужные рассылки

## ПРАВИЛА ОБРАБОТКИ ПИСЕМ

САМАРСКИЙ ГОСУДАРСТВЕННЫЙ МЕДИЦИНСКИЙ УНИВЕРСИТЕТ

Создание и настройка правил: создать правило для обработки писем.

1.В правом верхнем углу нажмите значок → Все настройки.

- 2. Выберите Правила обработки писем.
- 3. Нажмите кнопку Создать правило.

4. В блоке **«Применять»** выберите из списков, к какому типу писем вы хотите применять правило:

| Применять | ко всем письмам, кроме спама 🗸 🛛 с вложениями и без вложений 🗸  |
|-----------|-----------------------------------------------------------------|
| Если      | ✓ ко всем письмам, кроме спама<br>ко всем письмам, включая спам |
| От кого 🗸 | только к спаму                                                  |

5. В блоке **укажите условия** для обработки:введите значение выбранного параметра. Насколько строго должно соблюдаться условие. Выберите параметр.

6. В блоке **Выполнить действие** выберите, что нужно сделать с письмом: удалить, пометить прочитанным, положить в папку, поставить метку, переслать или уведомить по адресу, ответить текстом.

7. Чтобы сохранить правило, нажмите кнопку Создать правило.

8. Изменить правило:

Если «От кого» совпадает с «noreply@hh.ru» — переместить письмо в папку «Письма от HH»

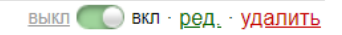

## ПРАВИЛА ОБРАБОТКИ ПИСЕМ

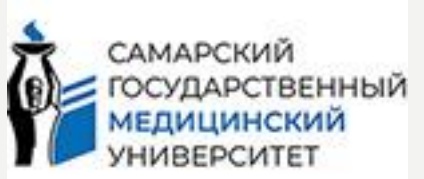

#### Автоотчетчик.

1.В правом верхнем углу нажмите значок → Все настройки.

- 2. Выберите Правила обработки писем.
- 3. Нажмите кнопку Создать правило.

4. В блоке «Применять» выберите из списков, к какому типу писем вы хотите применять правило:

| Применять | ко всем письмам, кроме спама 🗸                                                          | с вложениями и без вложений 🗸 |
|-----------|-----------------------------------------------------------------------------------------|-------------------------------|
| Если      | <ul> <li>ко всем письмам, кроме спама</li> <li>ко всем письмам, включая спам</li> </ul> |                               |
| От кого ~ | только к спаму                                                                          |                               |

5. В блоке укажите условия для обработки: введите значение выбранного параметра. Насколько строго должно соблюдаться условие. Выберите параметр.

- 6. Включите опцию Ответить следующим текстом и введите сообщение.
- 7. Нажмите кнопку Создать правило. Введите ваш пароль от корп.почты. —>
- 8. Важно изменить правило: при выходе из отпуска.

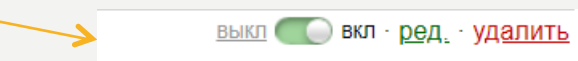

#### ✓ Ответить следующим текстом

Уважаемые коллеги, добрый день! С 01.04.2024г. по 14.04.2024г. я буду находиться в отпуске. По вопросам подбора персонала обращаться: Курбаниязова Ильмира - тел.374-10-04 доб.4019. Контакты отдела подбора персонала: сот. раб.89967337465 эл.почта: hh@samsmu.ru. Хорошего дня!

### УПРАВЛЕНИЕ КОНТАКТАМИ

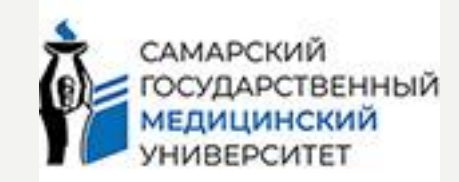

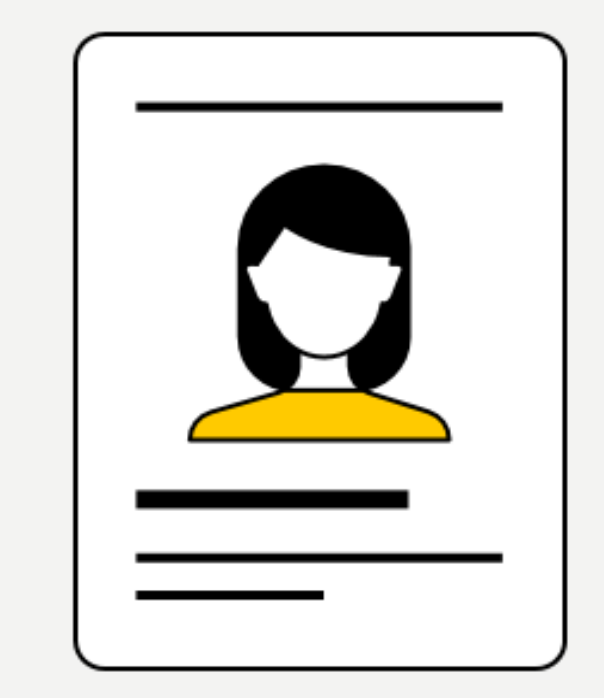

- Адресная книга формируется автоматически из адресов сотрудников СамГМУ, или из адресов на которые вы когда-либо писали.
- Если не находите контакт, добавляйте контакты в адресную книгу вручную

### 7 ПРАВИЛ УСПЕШНОЙ ПЕРЕПИСКИ

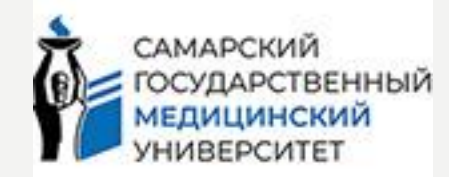

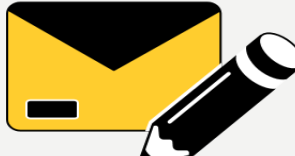

- Указать тему письма!» Начните с правильно сформулированной, краткой и емкой темы письма. Не оставляйте поле пустым и не пишите в поле «Тема» само сообщение. Тема письма позволяет читателю понять, какую информацию содержит в себе сообщение и в дальнейшей облегчит поиск нужного письма. Используйте в теме ключевые слова, которые раскрывают основную суть сообщения. В одном письме рекомендуется обсуждать один вопрос или несколько аспектов одной темы. Если нужно обсудить другую тему, создавайте новую ветку писем. Это поможет не запутаться в переписках и четко разделить сообщения по темам.
- «Структурируйте письмо» Дела будут двигаться быстрее, если из вашего письма коллега поймет, каких конкретно действий и решений вы от него ждете. Отвечает ли содержание письма на вопросы: кто, что, где, куда, когда, почему, зачем, как? Понятно ли адресату, для чего его информируют об этом?
- «Краткость сестра таланта» Золотое правило эффективной переписки: одно письмо одна задача. Сформулируйте текст письма, вспомнив структуру сочинения: введение, основная часть, заключение.

| В СООБЩЕНИИ НЕСКОЛЬКО РАЗНЫХ ВОПРОСОВ,<br>ЛЕГКО УПУСТИТЬ ИЗ ВИДУ КАКОЙ-ТО ОДИН                                                                                       | КАЖДОЕ СООБЩЕНИЕ — ОТДЕЛЬНОЕ ДЕЛО,<br>НА НЁМ ЛЕГКО СФОКУСИРОВАТЬСЯ                                                        |   | СООБЩЕНИЕ, В КОТОРОМ НЕТ СТРУКТУРЫ                                                                                                    | СООБЩЕНИЕ, КОТОРОЕ СТРУКТУРИРОВАЛИ                                                                                 |
|----------------------------------------------------------------------------------------------------|----------------------------------------------------------------------------------------------------|---|----------------------------------------------------------------------------------------------------|----------------------------------------------------------------------------------------------------|
| Иван, привет!                                                                                                    | сообщение первое                                                                                                    | - | Добрый день, коллеги!                                                                                                    | Добрый день, Дмитрий!                                                                                              |
| Завтра встреча с заказчиками в 14:00, они приедут<br>к нам в офис. Нужно познакомить их с Сергеем, нашим<br>директором по маркетингу.                                | Иван, привет!<br>Хочу тебя представить Сергею, нашему директору по<br>маркетингу. У него сегодня день рождения, предлагаю |   | В логах мы нашли ошибки. Программа виснет, мы<br>говорили с администратором, он не понимает, что надо<br>исправлять, но подготовил отчёт — прикрепляем его. Дайте | В логах за предыдущую неделю найдены ошибки.<br>В связи с этим:<br>просим контакты заказчика для решения проблемы; |
| Если ты сам ещё не успел с ним познакомиться, зайдём к<br>Сергею в конце рабочего дня. У него сегодня день<br>рождения, можем скинуться на подарок. Кстати, я ещё не | вместе зайти поздравить его в конце рабочего дня —<br>и я вас познакомлю.                                                 |   | контакт заказчика, чтобы решить проблему быстрее. И ещё мы решили проводить ежедневные утренние планёрки,                                                         | <ul> <li>прикрепляем отчёт администратора с описанием<br/>возможных причин.</li> </ul>                             |
| придумал, что купить, принимаю идеи. Посидим,<br>пообщаемся в неформальной обстановке. От Сергея<br>зависит важная часть работы.                                     | СООБЩЕНИЕ ВТОРОЕ<br>Иван, напоминаю о завтрашней встрече с заказчиком                                                     |   | чтобы улучшить коммуникацию в команде и в<br>дальнейшем избежать ошибок.                                                                                          | Мы решили проводить ежедневные утренние планёрки,<br>чтобы улучшить коммуникацию в команде                         |

## 7 ПРАВИЛ УСПЕШНОЙ ПЕРЕПИСКИ

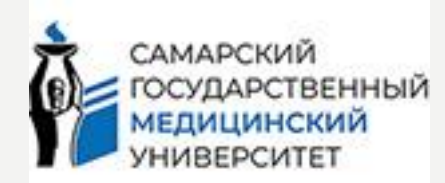

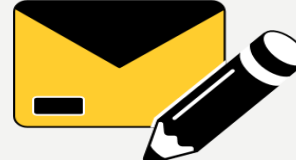

- «А кто в ответе?» В строчке «Кому» выбирайте того получателя, от кого вы ждете ответа/принятия решения/действия. В строчке «Копия» выбирайте непосредственного руководителя или других сотрудников только в том случае, если их необходимо держать в курсе. Отвечать на письмо следует в том случае, если ваше ФИО стоит в строчке «Кому»! Не используйте для ответа автору письма опцию «ответить всем», если письмо адресовано большой группе получателей (например, «Сотрудники», «Сотрудницы» и т.п.), иначе ваш ответ получат и увидят все, чего вы скорее всего не хотели. Обращение в письме всегда начинайте с имени/имени отчества, чтобы адресату было понятно, что вы обращаетесь именно к нему.
- «Отвечайте быстро» Простые правила, которые позволят делам продвигаться заметно быстрее ответ на письмо в течение 24-х часов. Если ответа/решения/действия нет прямо сейчас необходимо указать срок ответа/принятия решения/действия.
- «Берегите нервы». Помните в деловой переписке помогает холодная голова. Соблюдайте деловой этикет и воздержитесь от эмоциональных прояснений в письмах. Будьте вежливы, собраны и доброжелательны от начала до завершения переписки. Эмоции не выключишь, но умение их контролировать – признак зрелой личности.
- «Письма в сторону». Если в переписке по проблеме участвует несколько сторон, и проблема не решена путем обмена более чем 3-4 письмами это сигнал, чтобы начать искать другие способы коммуникаций, например, позвонить по телефону).

## ЯНДЕКС.КАЛЕНДАРЬ

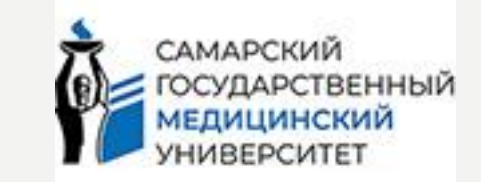

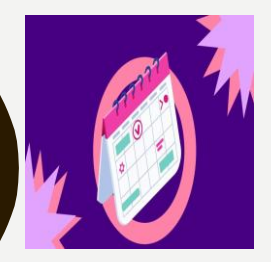

Яндекс.Календарь — это удобный инструмент для планирования, совместного или индивидуального выполнения работы. Он поможет вам назначить и распределить задачи, установить четкие сроки их выполнения и организовать встречи.

#### Он поможет:

- распланировать свой день и отследить выполнение назначенных дел;
- создать встречу и пригласить на нее других пользователей;
- согласовать графики, если ваши коллеги или партнеры тоже пользуются Календарем;
- назначить задачи по проекту и выставить дедлайны.

#### Как настроить:

- в меню сверху найдите раздел «Календарь»
- кликните на «Создать событие»
- настройте событие/рассылку: тема, текст, файл, уведомления и т.д.
- выберите, кто сможет видеть события приглашенные или любой желающий.
- нажмите кнопку «Создать».

|                         | ня >                         |                                  | Почта                                                                             | Диск              | Докумен               | ты Календар | рь Телем                | ост Ещё     |                                                          |           |
|-------------------------|------------------------------|----------------------------------|-----------------------------------------------------------------------------------|-------------------|-----------------------|-------------|-------------------------|-------------|----------------------------------------------------------|-----------|
| Создать событие         | 25 "                         | 4                                | 26 <sup>BT</sup>                                                                  |                   | 27 CP                 |             | 28 <sup>чт</sup>        |             | 29 "                                                     | 30 -      |
|                         | 13 нед.                      |                                  |                                                                                   |                   |                       |             |                         |             |                                                          |           |
| Март 2024 >             | 03-00                        |                                  |                                                                                   |                   |                       |             | 09:00 👗                 | Юрта 🛔 🤅    |                                                          |           |
| пн вт ср чт пт сб вс    |                              |                                  |                                                                                   |                   | 09:30 Семен           | ова Е 🛔 🖗   | выпуски                 | Кузне 🛔 🤅   | 09:30 Филиппова 🛔 🖗                                      |           |
| 26 27 28 29 1 2 3       | 10:00<br>10:00 Лу            | ъянова Е 🛔 🔞                     | 10:00 Ямщикова В 👗 😡                                                              |                   |                       |             | Кафе 👗                  | € Крист ≟ € | Обно С 🛔 Выгр С 🛔                                        |           |
| 4 5 6 7 8 9 10          |                              |                                  |                                                                                   |                   |                       |             |                         |             |                                                          |           |
| 11 12 13 14 15 16 17    | 11:00 I1:00 Ил               | дюхин 🛔 😡                        | LE LE OTMI HRI                                                                    |                   | 11:00 HR Планерка 👗 🖗 |             | Шкир ≗ € Рома ≗ €       |             |                                                          |           |
| 18 19 20 21 22 23 24    |                              |                                  | Се Ша<br>к п                                                                      |                   |                       |             |                         |             |                                                          |           |
| 25 26 27 28 29 30 31    | 12:00 Backe                  | 6 нрп ± 6                        | 12 : 0                                                                            | Acne 16           | 12: : 0               | Mare C 1    | 17: 10                  | OTHET_C 1   | 12:00 2:00                                               |           |
|                         | 110LNC                       | o intil a o                      | Рекрутин<br>г 2.0. Ка                                                             | AUR A C           | На шаг<br>впереди:    | Manc C      | Рекрутинг<br>2.0. Как с |             | IT-бренд работодателя:<br>как научить                    |           |
| Неделя 🗸                | 15-00                        |                                  | 13:00 Илья                                                                        | ина Е 🗼 😡 провест |                       |             | технолог                |             | 13:00 Ресуран С 🛔 @                                      |           |
| Календари 🔨             | 14:00                        | 0 Ильк 🛔 б                       | 14:00 Воробьев Д 👗 😡                                                              |                   | Вакан С               | Петр 🛔 😡    | 14:00 Виктор-раз 🛔 🖗    |             |                                                          |           |
| 🗹 Мои события           | Яшин<br>Иван                 |                                  |                                                                                   |                   | 14:30 Минае           | sa T.B 🛔 😡  | 14:30 Hopy              | иева Н 🛔 😡  |                                                          |           |
| https://app.friend.work | 15:00                        |                                  | 15: 👗 😡                                                                           | Мака 🛔 🖗          |                       |             | 15:00 Андря             | ей-мла 🛔 🞯  | 15:00 🛔 🛛                                                |           |
| + Новый календарь       | 15:30 Ши                     | ирдова А 🛔 😡                     | Музафаро<br>в Алмаз                                                               |                   |                       |             |                         |             | Welcome тренинг_ Точка<br>кипения_ 29.03.2024 в<br>15.00 |           |
| Подписки                | 10.00                        |                                  | 16:00<br>Старинов К                                                               | ≗ ©<br>Эрий       | 16:00 Будаея          | за Еле 🛔 😡  |                         |             |                                                          |           |
| + Новая подписка        | 17:00                        |                                  | Олегович - backeniu                                                               |                   |                       |             |                         |             |                                                          |           |
|                         | 17:00<br>Абубяке<br>Врач-тер | 2006а Эльнара -<br>апевт кабинет | <ul> <li>17:00 2 0</li> <li>Волочек Евгений</li> <li>Сергеевич Backend</li> </ul> |                   | 17:00 Бычкова На 🏦 🖗  |             |                         |             |                                                          |           |
|                         | 18:00                        |                                  |                                                                                   |                   |                       |             |                         |             | Акти                                                     | вация М   |
| 🕓 UTC+04:00 🌐 Ru        |                              |                                  |                                                                                   |                   |                       |             |                         |             | Чтобь                                                    | активиров |
| © 2024 «Яндекс» ←       | 19:00                        |                                  |                                                                                   |                   |                       |             |                         |             |                                                          | метры".   |
|                         |                              |                                  |                                                                                   |                   |                       |             |                         |             |                                                          |           |

#### ДОСТУП С МОБИЛЬНЫХ Телефонов и планшетов

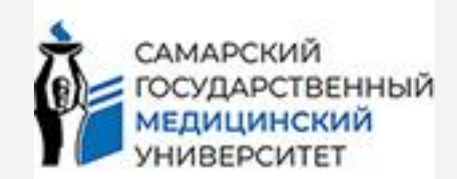

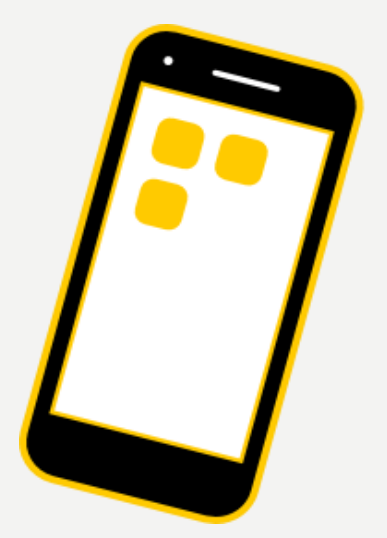

• Читайте письма на мобильных устройствах.

## БЕЗОПАСНОСТЬ В ПОЧТЕ

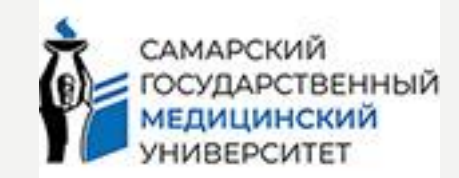

• Защитите почтовый ящик от взлома, кражи, спама!

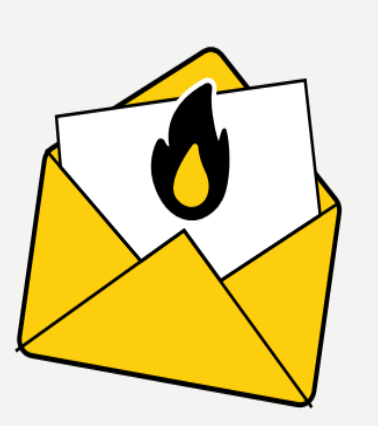

 В случае обнаружения несанкционированного доступа и других обнаружениях оперативно сообщите об этом в центр информационной безопасности по телефону 8(846)3740066 или по адресу электронной почты cib@samsmu.ru
 Не передавайте пароль третьим лицам;

## ПОДДЕРЖКА И ПОМОЩЬ

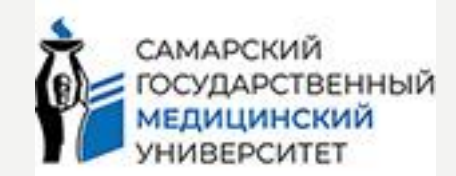

Отдел проектного внедрения информационных систем СаМГМУ

E-mail: getmail@samsmu.ru Телефон: 8 (846) 374-10-04 доб. 4155.

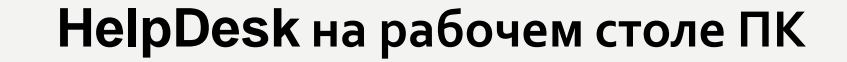

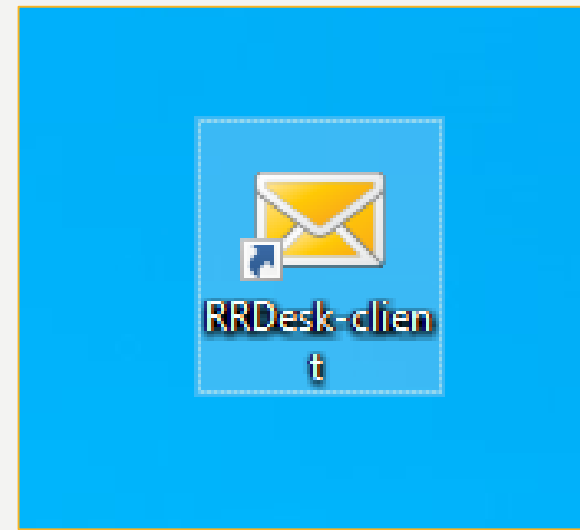

## БЛАГОДАРИМ ЗА ВНИМАНИЕ!

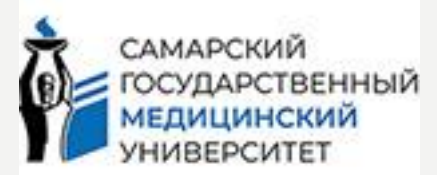

QR для обратной связи

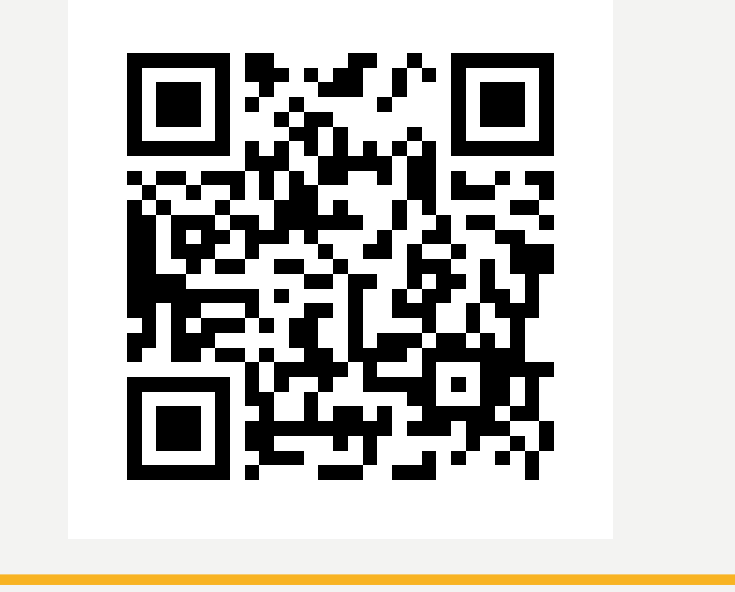